「路線バス乗り放題チケット」と「飲食店特典チケット」それぞれ以下の手順に沿ってご使用く ださい。

## <路線バス乗り放題チケットの使い方>

1 RYDE PASS アプリ内で電子チケットを購入

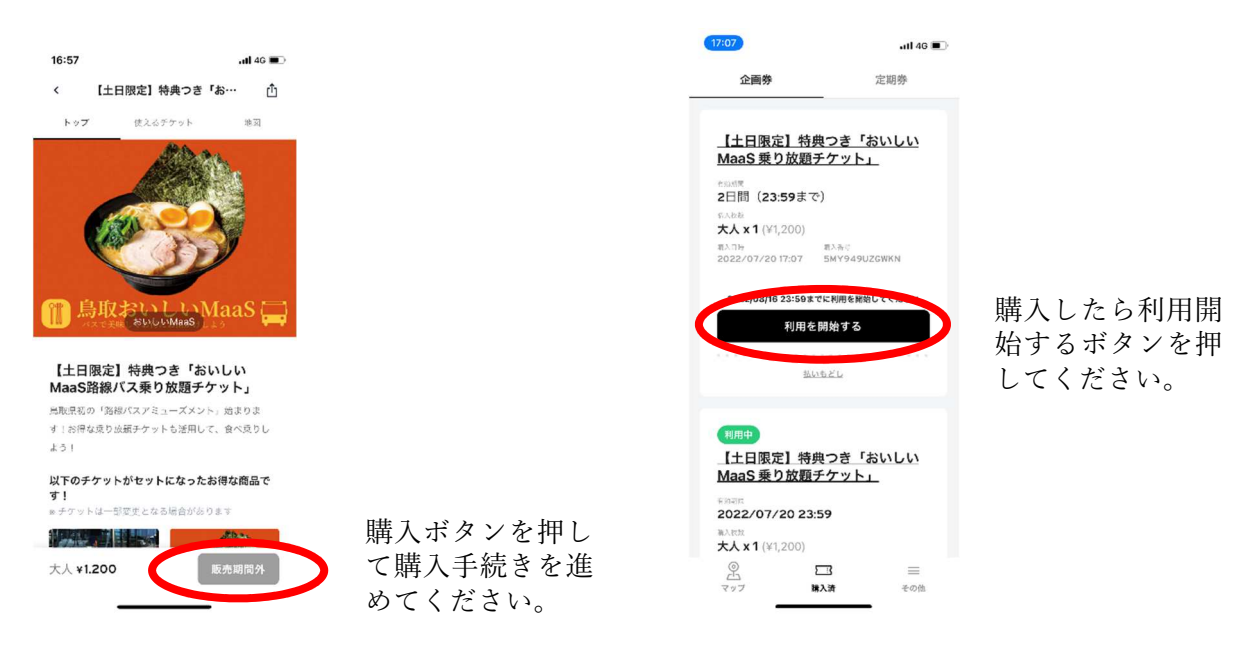

## 2 バスに乗車し、降車時に運賃箱に貼り付けられている QR コードを読み込む

※乗車時に整理券が発券される場合は整理券を受け取り、降車時に運賃箱に入れてください。※バス前方左側に荷物置きがある車両タイプの場合、そちらにも QR コードが貼り付けてあります。運賃支払い待ちの列ができた際などにご利用ください。

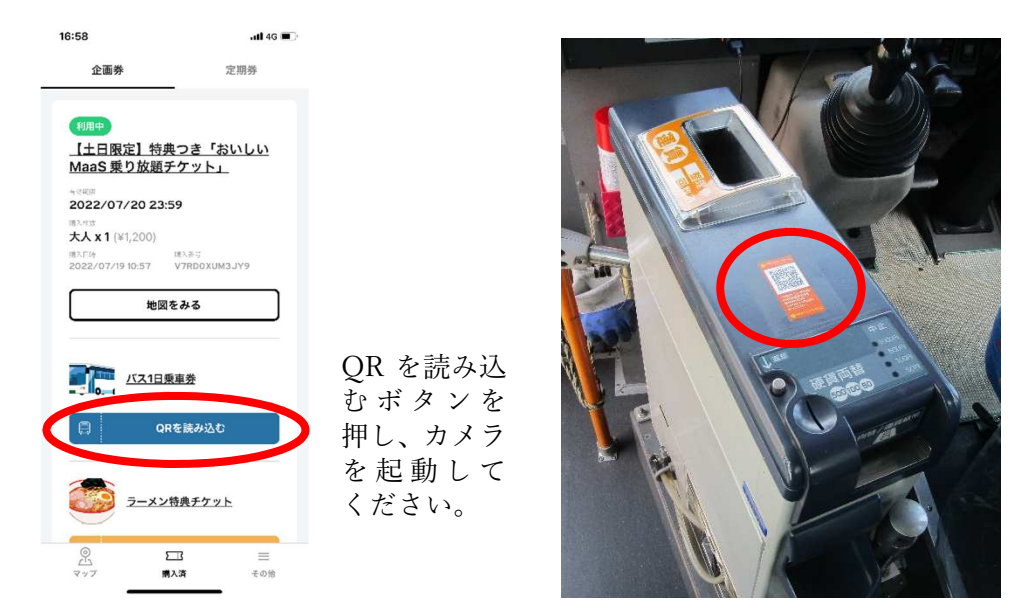

運賃箱に貼り 付るおのQR ード表み取っ ください。 3 読み込み後のアプリ画面を乗務員に見せ、乗務員確認後降車してください

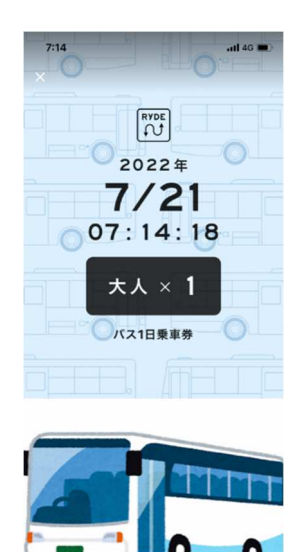

- ・QR コードを読み込むと左の画面が表示され ますので、乗務員を見せて、確認後、降車し てください。
- ・整理券がある場合は、運賃箱に整理券をいれ てください。

<飲食店特典チケットの使い方>

- 1 路線バス乗り放題チケットを購入されたら飲食店特典チケットが付いてきます。(飲食店特典 のみの購入はできません)
- 2 鳥取おいしい MaaS アプリ内の鳥取おいしい MaaS 特典対象店で、対象商品となる特典を注文 する。
- 3 飲食代支払い時に、お店に設置してある QR コードを読み込む。(QR コードはお店ごとに設置 場所が異なりますので、お店の方にお尋ねください)

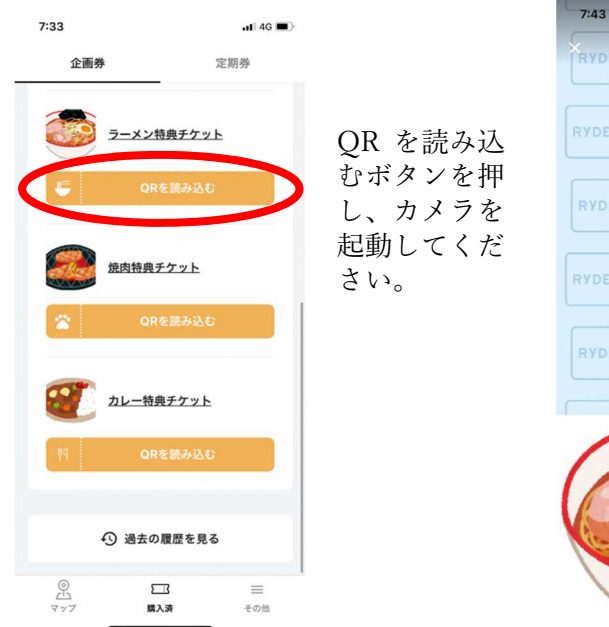

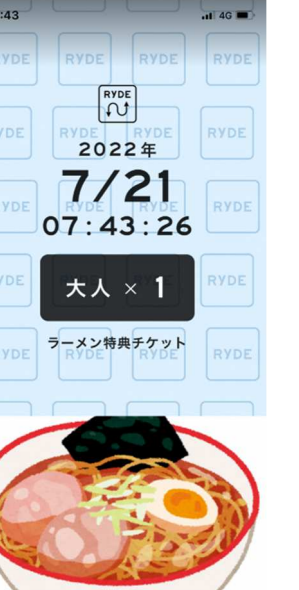

QR コードを読 み込むとこの画 面が表示されま すので、お店の 方に見せてくだ さい。